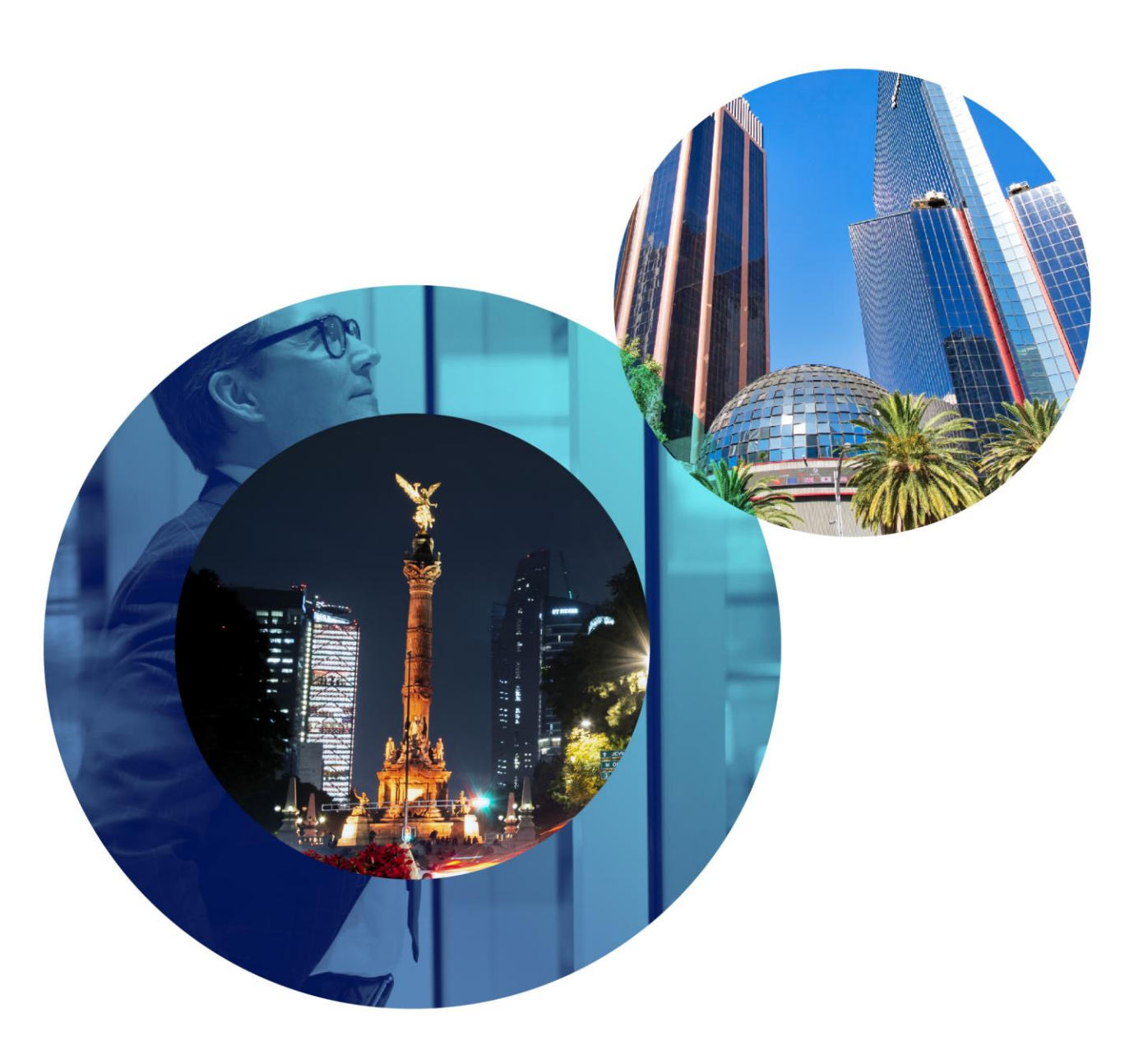

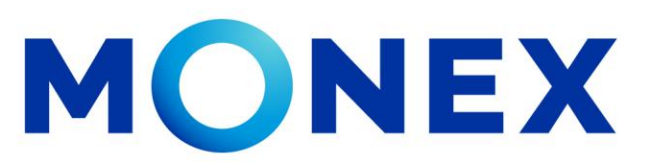

Mantente ágil

### Pagos Mancomunados

#### **Cash Management.**

Pagos mancomunados a través de Banca Digital.

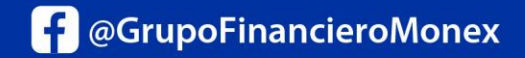

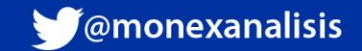

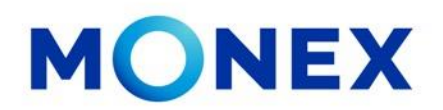

Ingrese al portal <u>www.monex.com.mx</u> preferentemente a través de **Internet Explorer o Chrome.** 

- 1. De clic en **BANCA DIGITAL.**
- 2. El sistema mostrará la pantalla **Sistema de Autenticación**, coloque primero su **Usuario** y posteriormente su **Contraseña**, después de clic en **ENVIAR**.

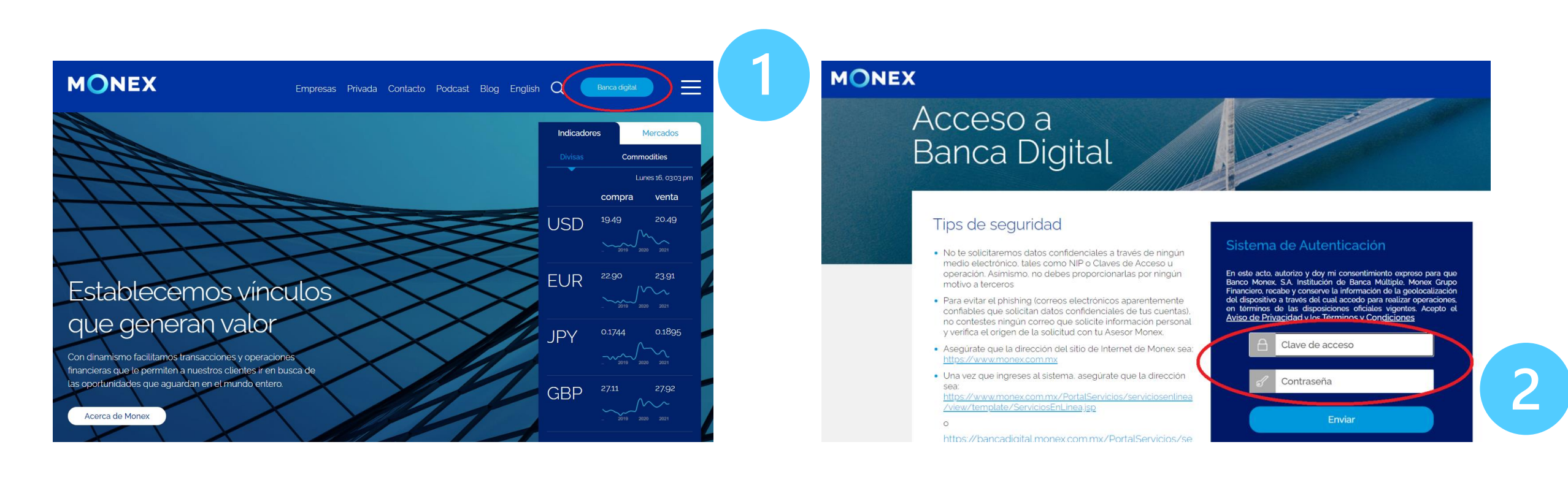

#### cashmanagement@monex.com.mx

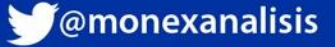

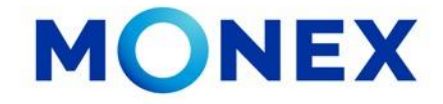

1. El sistema le solicitará la clave que muestra su **Token**.

2.De clic en Enviar.

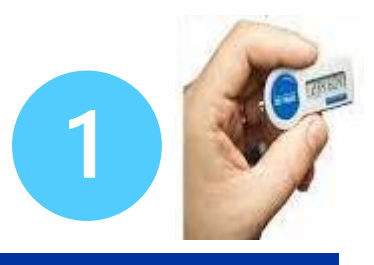

MONEX

Acceso a Banca Digital

#### Tips de seguridad

- No te solicitaremos datos confidenciales a través de ningún medio electrónico, tales como NIP o Claves de Acceso u operación, Asimismo, no debes proporcionarlas por ningún motivo a terceros
- Para evitar el phishing (correos electrónicos aparentemente confiables que solicitan datos confidenciales de lus cuentas), no contestes ningún correo que solicite información personal y verifica el origen de la solicitud con tu Asesor Monex.
- Asegúrate que la dirección del sitio de Internet de Monex sea <u>https://www.monex.com.mx</u>

 Una vez que ingreses al sistema, asegúrate que la dirección sea: https://www.monex.com.mx/PortalServicios/serviciosentinea /view/template/ServiciosEnLineajsp

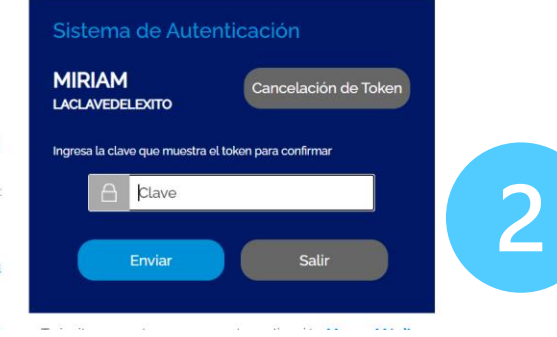

El sistema muestra el escritorio de la sesión, hay que seleccionar el número de contrato en el que desea operar:

Dar clic sobre el número de contrato para ingresar:

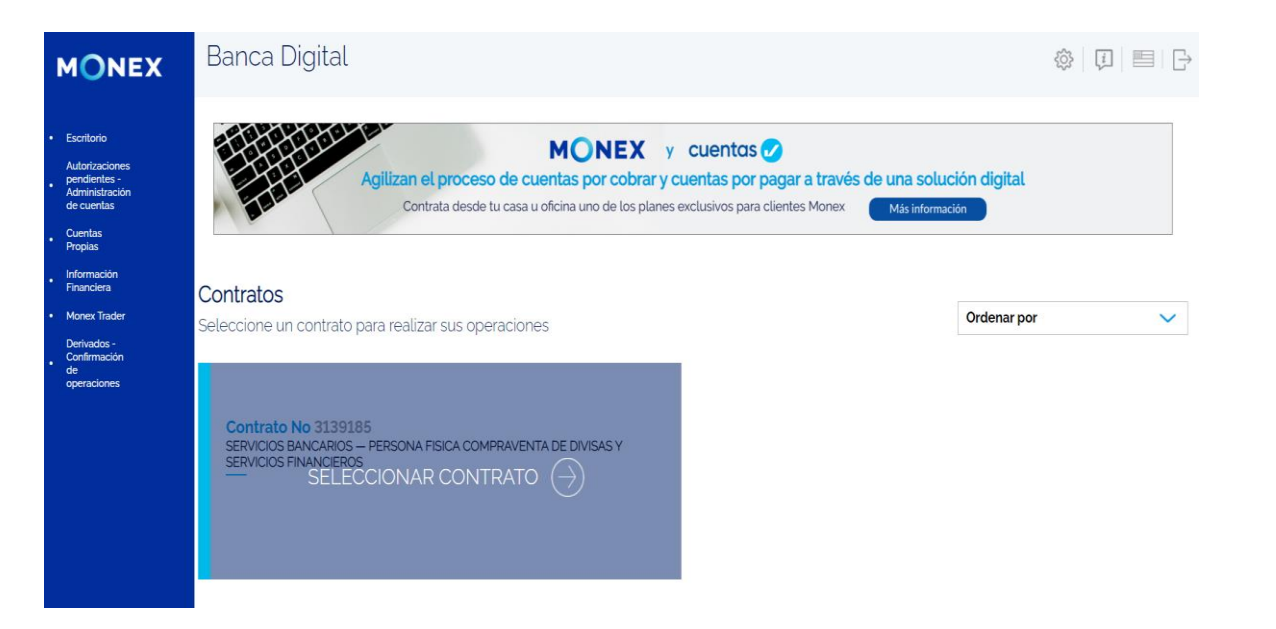

#### cashmanagement@monex.com.mx

f @GrupoFinancieroMonex

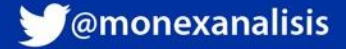

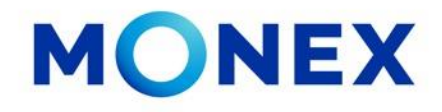

Seleccione PAGO DE SERVICIOS Y TRANSFERENCIAS.

En este módulo podrá ver las opciones:

- Transferencias Bancos Nacionales
- ✓ Transferencias SPID
- Transferencias Bancos Internacionales

- Pagos Convenios CIE
- ✓ Pago de Derechos
- ✓ Pago Referenciado SAT
- Pagos Mancomunados

|   | MONEX                                                          | Banca Digital                                                                             |                     |                                          |                       |                  | ŝ                     | 및   ≡   ⊖                |  |  |  |
|---|----------------------------------------------------------------|-------------------------------------------------------------------------------------------|---------------------|------------------------------------------|-----------------------|------------------|-----------------------|--------------------------|--|--|--|
|   | Escritorio                                                     | Bienvenido,<br>Tu último acceso fue en septiembre 10, 2021 (01:07 p.m.)                   |                     |                                          |                       |                  |                       |                          |  |  |  |
| 1 | Consulta                                                       |                                                                                           |                     |                                          |                       |                  |                       |                          |  |  |  |
| • | Compra/Venta                                                   |                                                                                           |                     |                                          |                       |                  |                       | . 7                      |  |  |  |
| ł | Autorizaciones<br>pendientes -<br>Administración<br>de cuentas | Contrato No                                                                               |                     |                                          |                       |                  |                       |                          |  |  |  |
| ŀ | Cuentas<br>Propias                                             | <u> </u>                                                                                  |                     |                                          |                       |                  |                       |                          |  |  |  |
|   | Pagos de<br>Servicios v                                        |                                                                                           |                     |                                          |                       |                  |                       |                          |  |  |  |
|   | Transferencias                                                 |                                                                                           |                     |                                          |                       |                  |                       |                          |  |  |  |
| ÷ | Inversiones                                                    | Transferencias Bancos<br>Nacionales                                                       | Transferencias SPID | Transferencias Bancos<br>Internacionales | Pago de Convenios CIE | Pago de Derechos | Pago Referenciado SAT | Pagos<br>Mancomunados    |  |  |  |
| ÷ | Administración                                                 | Nacionales                                                                                |                     | n itan natara nata a                     |                       |                  |                       | 1 Horne of Horne of Good |  |  |  |
| ŀ | Facultades<br>Mancomunadas                                     |                                                                                           |                     |                                          |                       |                  |                       |                          |  |  |  |
| ŀ | Información<br>Financiera                                      |                                                                                           |                     |                                          |                       |                  |                       |                          |  |  |  |
| ÷ | Monex Trader                                                   |                                                                                           |                     |                                          |                       |                  |                       |                          |  |  |  |
| • | Derivados -<br>Confirmación<br>de<br>operaciones               | Términos Legales   Aviso de Privacidad   Contáctanos   Centro de Atención 01-800-746-6639 |                     |                                          |                       |                  |                       |                          |  |  |  |
|   |                                                                |                                                                                           |                     |                                          |                       |                  |                       |                          |  |  |  |

cashmanagement@monex.com.mx

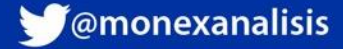

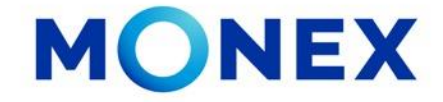

Cada vez que se capture un pago y éste quede pendiente de autorización por *Facultades Mancomunadas* recibirá un mail de notificación confirmando la operación:

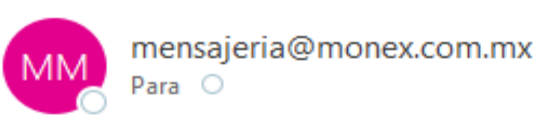

| $\leftarrow$ Responder | Responder a todos |                     | •••     |
|------------------------|-------------------|---------------------|---------|
|                        |                   | nes 20/09/2021 12:0 | 4 p. m. |

#### Notificación de Pago pendiente por autorizar por Facultades Mancomunadas

20-Sep-2021

Atención: TORRES\_SA Contrato 2684384

Estimado Cliente:

Por este medio le recordamos que el día de hoy 20-Sep-2021 tiene pago(s) pendientes de autorizar por Facultades Mancomunadas

Le agradeceremos que autorice su(s) pago(s) oportunamente para evitar retrasos en los envíos. Cualquier duda en relación al(os) pago(s) favor de contactar a su promotor.

Quedamos a sus órdenes. Banco Monex S.A. Institución de Banca Múltiple, Monex Grupo Financiero.

#### cashmanagement@monex.com.mx

f @GrupoFinancieroMonex

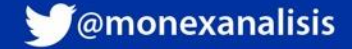

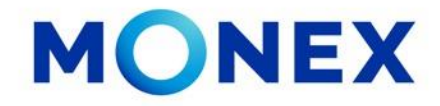

Para autorizar los pagos pendientes por mancomunidad deberá:

- 1. Ingresar a Pago de Servicios y Transferencias
- 2. Seleccionar Pagos Mancomunados.

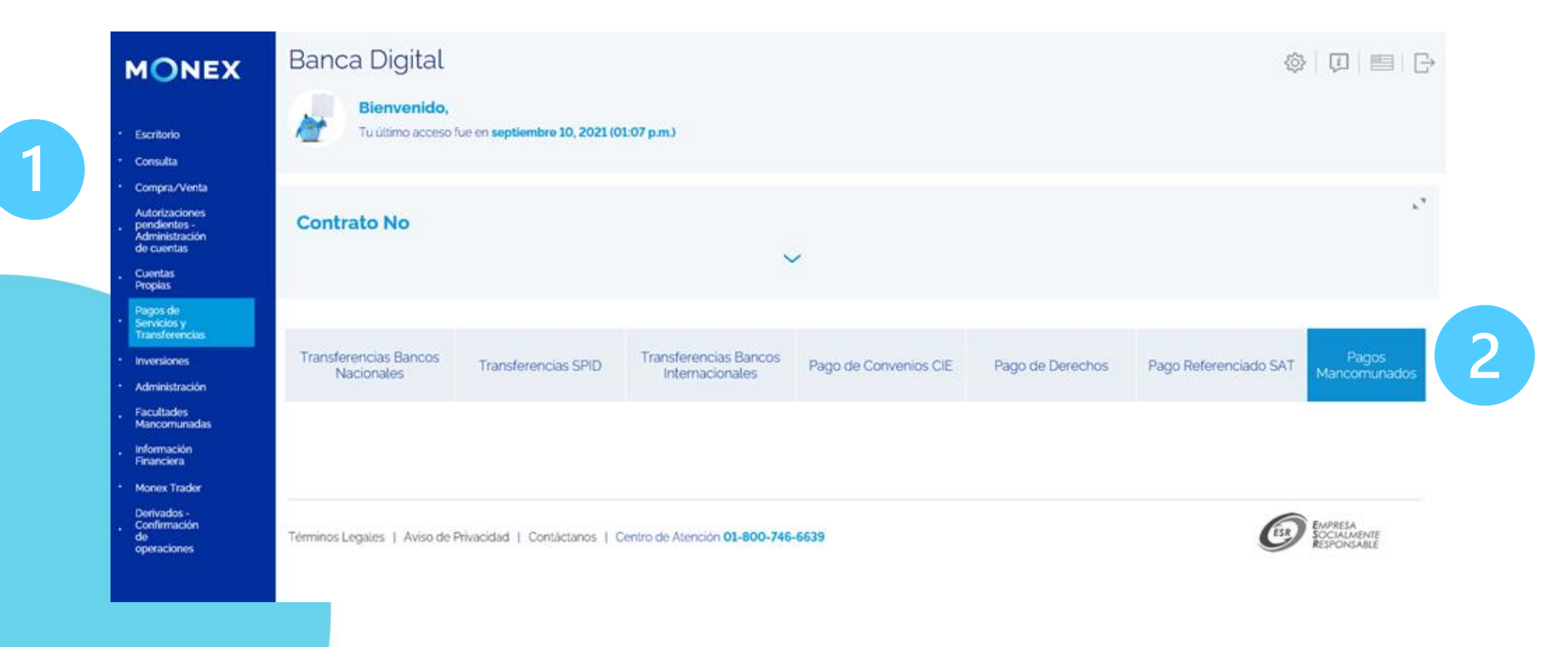

cashmanagement@monex.com.mx

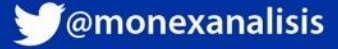

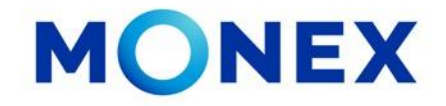

El sistema mostrará la siguiente información del usuario:

- 1. La firma asignada y montos límite de operación.
- 2. La combinación en mancomunidad con otra(s) firma(s) y límite de operación para esta combinación.

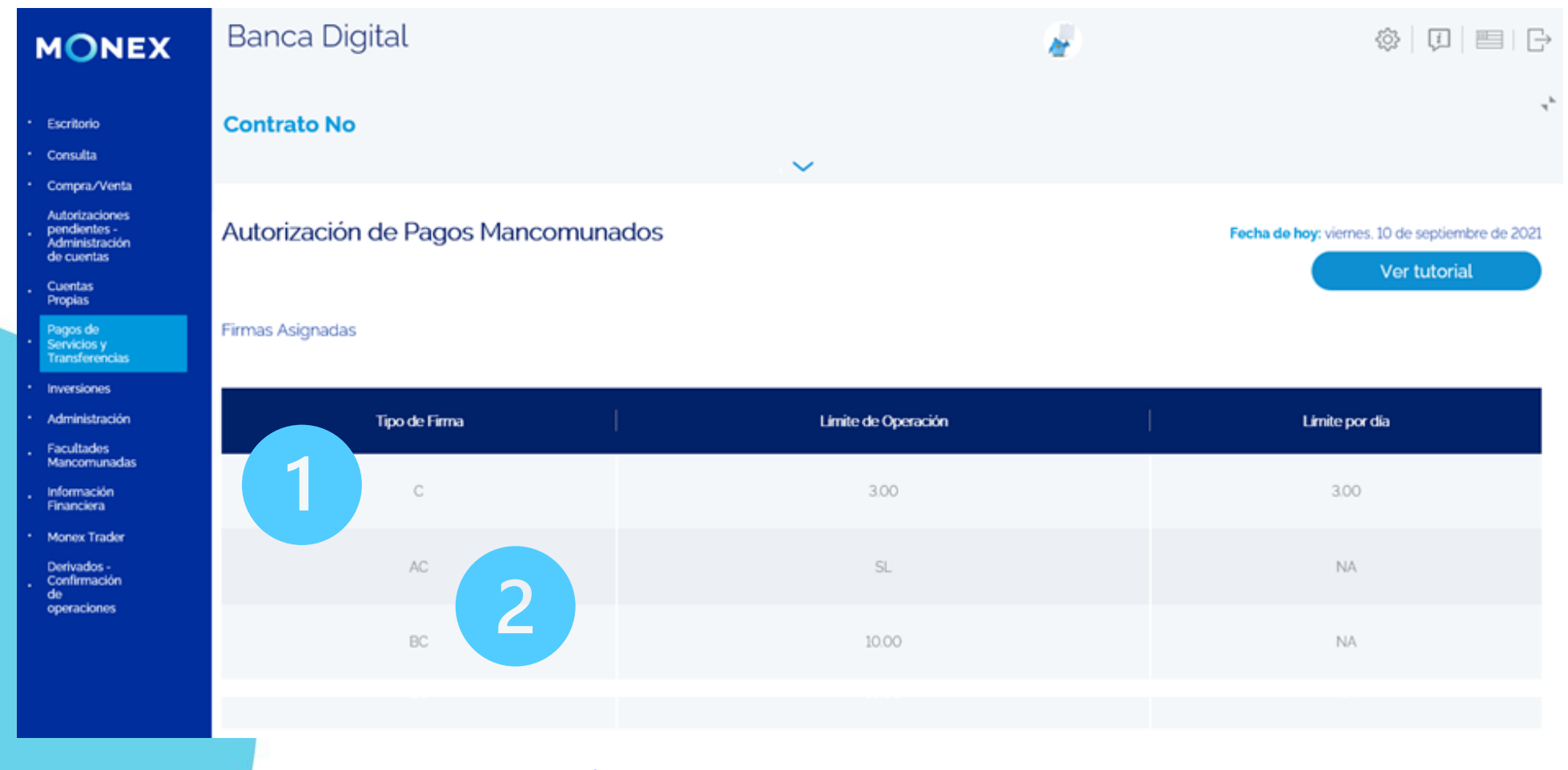

cashmanagement@monex.com.mx

**f**@GrupoFinancieroMonex

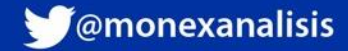

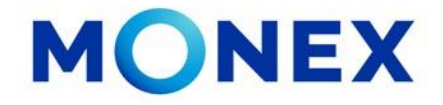

Después de la información del usuario, se mostrará el detalle de las operaciones pendientes por autorizar, el Usuario Autorizador deberá validar que todos los datos estén correctos.

- 1. Seleccionar la casilla de Autorizar, puede ser uno a uno o Seleccionar todos.
- 2. El sistema mostrará el número de operaciones seleccionadas y el importe total de los pagos.
- 3. Si todo esta correcto, de clic en el botón Autorizar.

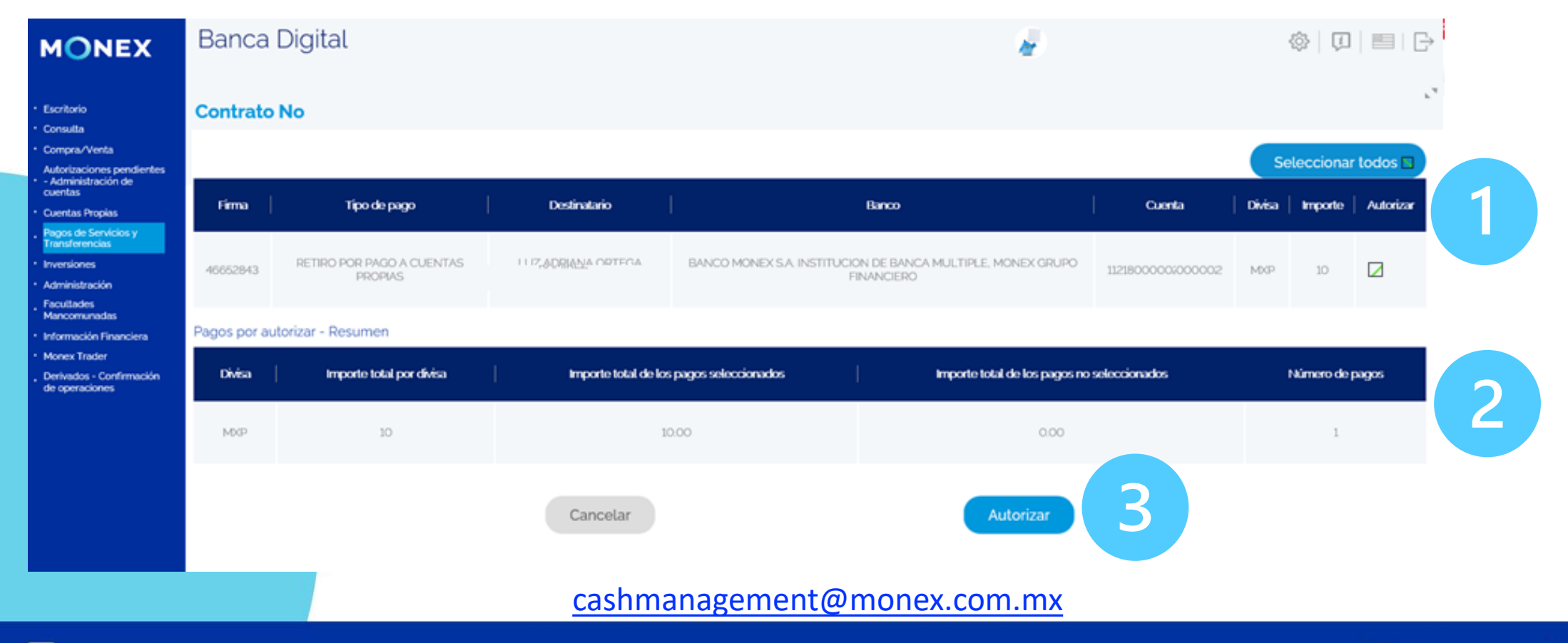

**f** @GrupoFinancieroMonex

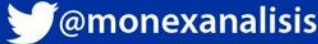

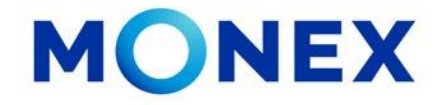

1.-El sistema solicitar la confirmación para autorizar los pagos. De clic en Aceptar.

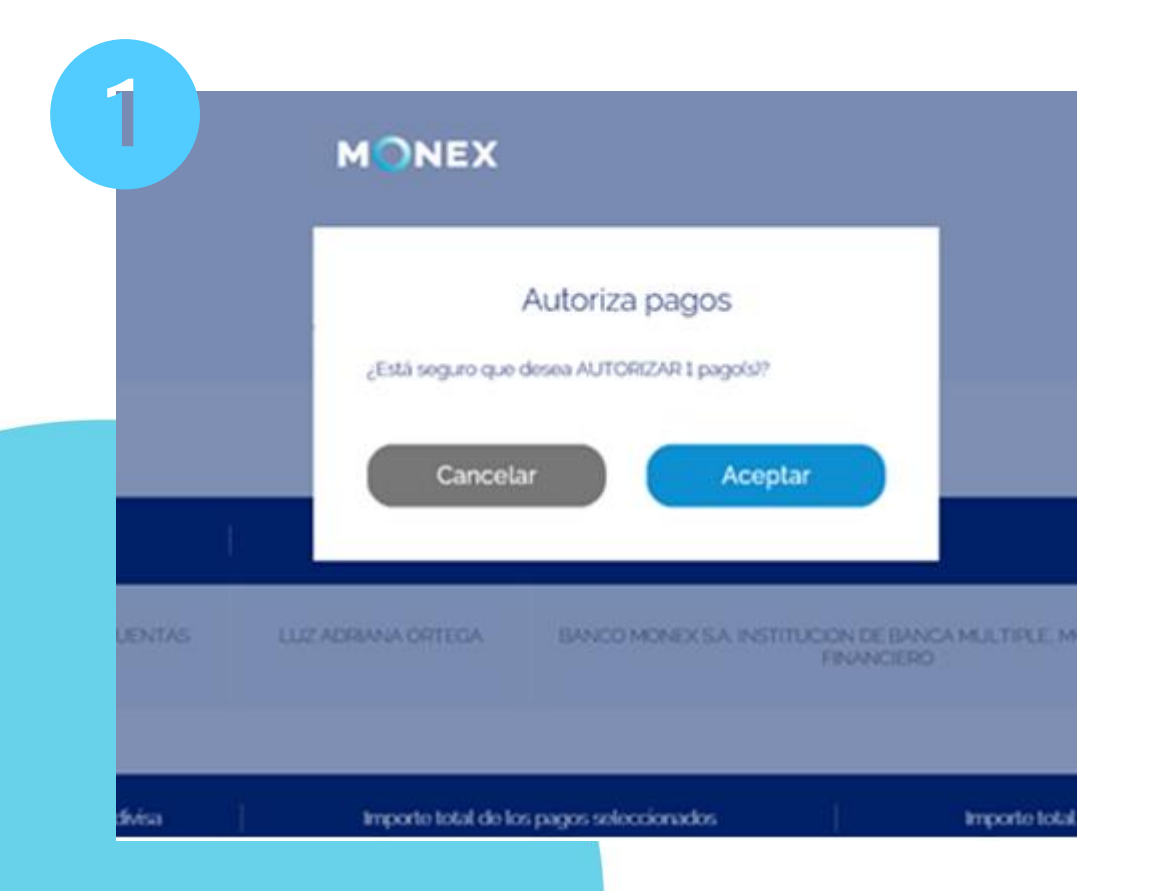

2.-Posteriormente ingrese su clave del token y dar clic en Enviar.

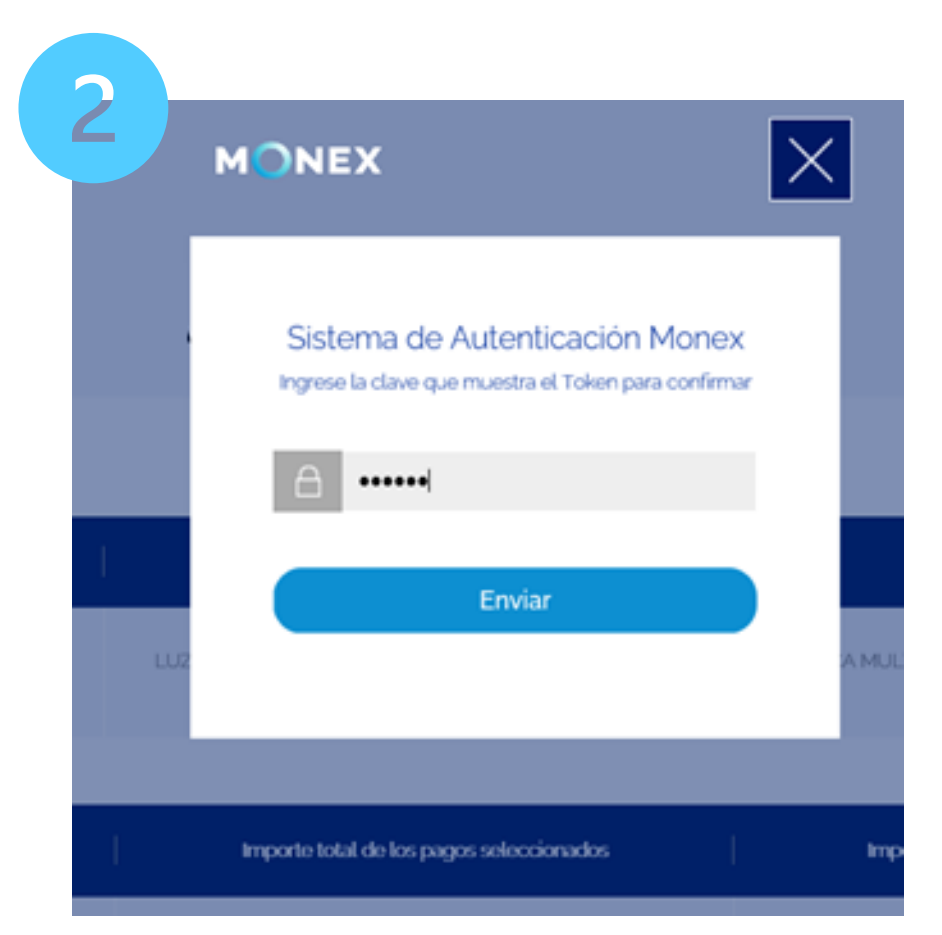

#### cashmanagement@monex.com.mx

F @GrupoFinancieroMonex

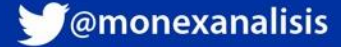

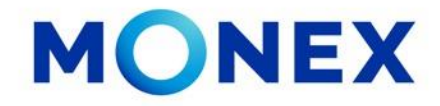

3.-Se mostrará la confirmación del pago autorizado. De clic en Aceptar.

|   | MONEX                                                                                                    |  |
|---|----------------------------------------------------------------------------------------------------|--|
| 3 | Aviso<br>46652843: Pago autorizado con exito, queda sujeto para su<br>ejecucion a la existencia de saldo disponible. Favor de<br>verificar sus movimientos<br>Aceptar |  |

Podrá consultar el pago aplicado en el módulo Consultas/Movimientos y podrá recuperar el comprobante.

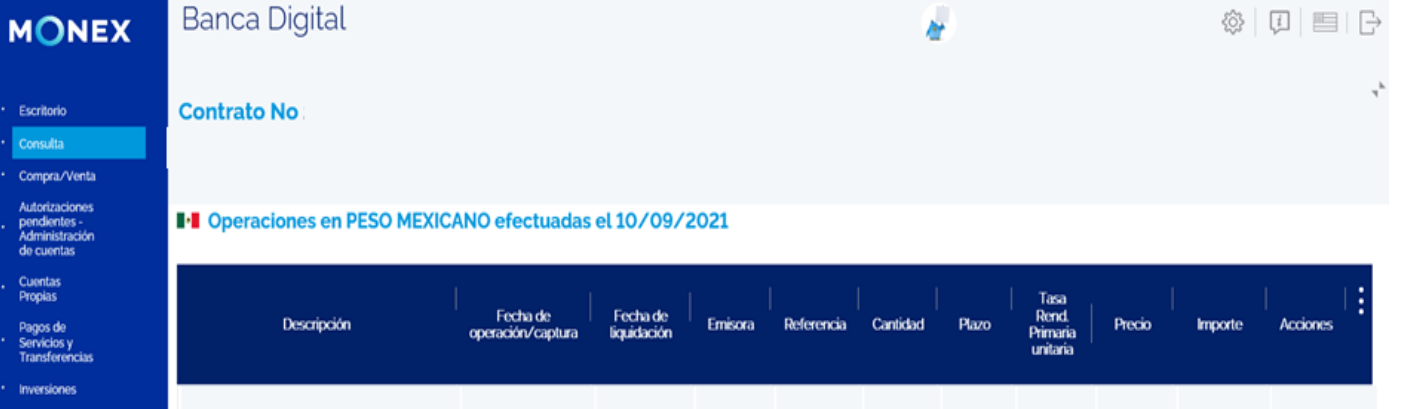

| RETIRO por transferencia SPEI<br>Transferencia en cuenta Bancaria                                                                                                    |            |            |      |      |      |             |  |
|----------------------------------------------------------------------------------------------------|------------|------------|------|------|------|-------------|--|
| Nombre Receptor: BBVA BANCOMER  <br>Monto Pago: 1000   Cuenta beneficiaria:<br>1000 0012604056479   Nombre<br>Beneficiario: ZDIANA ORTEGA<br>RAMIREZ   Clave de Rastreo: 80169192  <br>Referencia Numerica: 1234   Concepto del<br>pago: pagos   Fecha Confirmación de<br>Liquidación: 10-09-2021 18/28-59 | 10/09/2021 | 10/09/2021 | <br> | <br> | <br> | -\$1.000.00 |  |

cashmanagement@monex.com.mx

Escritorio

Cuentas Propias

Pagos de

Administració Información Financiera Monex Trader Derivados -Confirmación de operaciones

**f** @GrupoFinancieroMonex

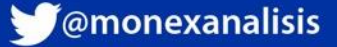

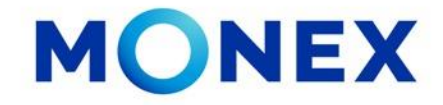

En el módulo **Facultades Mancomunadas**, podrá consultar las facultades y combinaciones establecidas en su contrato:

- Consulta Facultades Individuales
- Consulta Facultades Combinadas
- Desactivar Usuarios (Sin acción)

Consulta Facultades Individuales

Consulta Facultades Combinada

so fue en septiembre 10, 2021 (01:07 p.m.)

Banca Digital

Contrato No

MONEX

Escritorio

Consulta

Compra/Vent Autorizacione pendientes -Administració de cuentas

Cuentas Propias Pagos de Servicios y Transferencias

Administración Facultados Mancomunadas Información Financiera

Monex Trader

Derivados -Confirmación de operaciones

#### **Consulta Facultades Individuales**

El sistema mostrara las firmas asignadas a los usuarios y podrá seleccionar la que desee consultar.

Una vez seleccionada la firma a consultar el sistema mostrará el usuario asignado, así como los montos limite establecidos para operar.

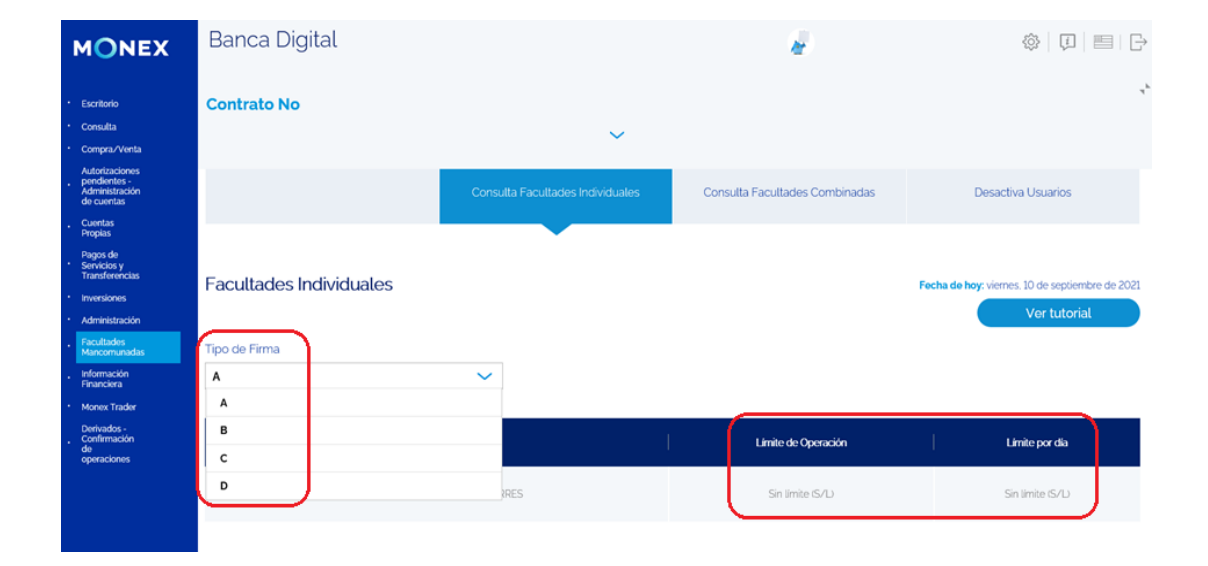

#### cashmanagement@monex.com.mx

Desactiva Usuarios

erminos Legales | Aviso de Privacidad | Contáctanos | Centro de Atención 01-800-746-6635

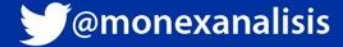

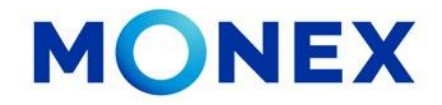

Consulta Facultades Combinadas

En esta opción el sistema le mostrará las facultades en combinación con otros usuarios, así como los montos limite establecidos para operar en mancomunidad

|                                                                                                    | Banca Digital         |                                  | ŵ.                                                                                        |              | \$ D =                                                                          | Ð   |  |
|----------------------------------------------------------------------------------------------------|-----------------------|----------------------------------|-------------------------------------------------------------------------------------------|--------------|---------------------------------------------------------------------------------|-----|--|
| critorio<br>onsulta<br>ompra/Venta<br>utorizaciones pendientes<br>territoriariciones                                       | Contrato No           |                                  |                                                                                           |              |                                                                                 | r., |  |
| ventas<br>ventas Propias<br>vgos de Servicios y<br>ansferencias                                                            |                       | Consulta Facultades Individuales | Consulta Facultades Combinadas                                                            | Desi         | Desactiva Usuarios Fecha de hoy: viernes. 10 de septiembre de 2021 Ver tutorial |     |  |
| versiones<br>ministración<br>winistración<br>ancomunadas<br>formación Financiera<br>onex Trader<br>rrivados - Confirmación | Facultades Combinadas |                                  | •                                                                                         | Fecha de hoy |                                                                                 |     |  |
| operaciones                                                                                                    | Firmas Combinadas     | Combinación                      | de Usuarios                                                                               | l I          | Limite por Operación                                                            |     |  |
|                                                                                                    | A/B                   | ELSA TORRES                      | ELSA TORRES / DIANA RODRIQUEZ<br>ELSA TORRES / MIQUEL ANGEL<br>ELSA TORRES / LUZ. RAMIREZ |              |                                                                                 |     |  |
|                                                                                                    | A/B                   | ELSATORR                         |                                                                                           |              |                                                                                 |     |  |
|                                                                                                    | A/C                   | ELSA TORRES                      |                                                                                           |              |                                                                                 |     |  |
|                                                                                                    | лъ                    | ELSA TORRES / :                  |                                                                                           | SIN LIMITE   |                                                                                 |     |  |
|                                                                                                    |                       |                                  |                                                                                           |              |                                                                                 |     |  |

#### cashmanagement@monex.com.mx

**f** @GrupoFinancieroMonex

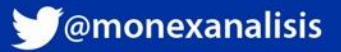

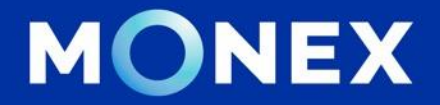

#### Cash Management.

#### cashmanagement@monex.com.mx

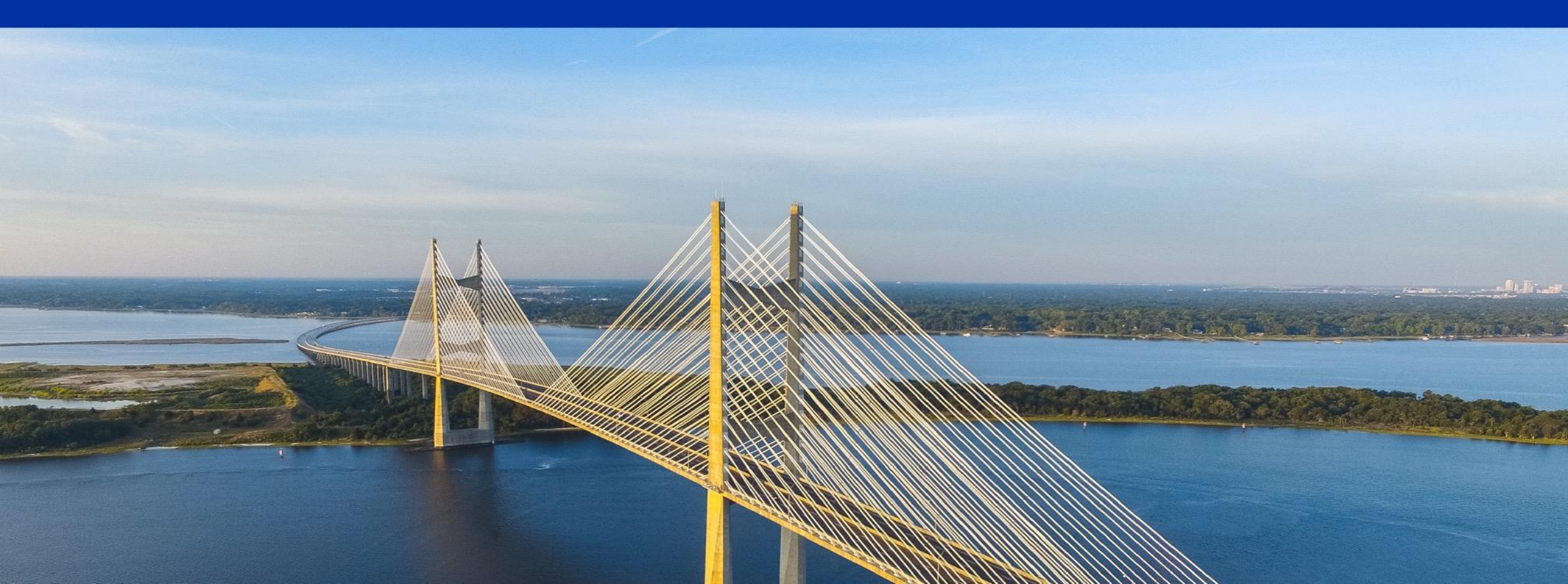

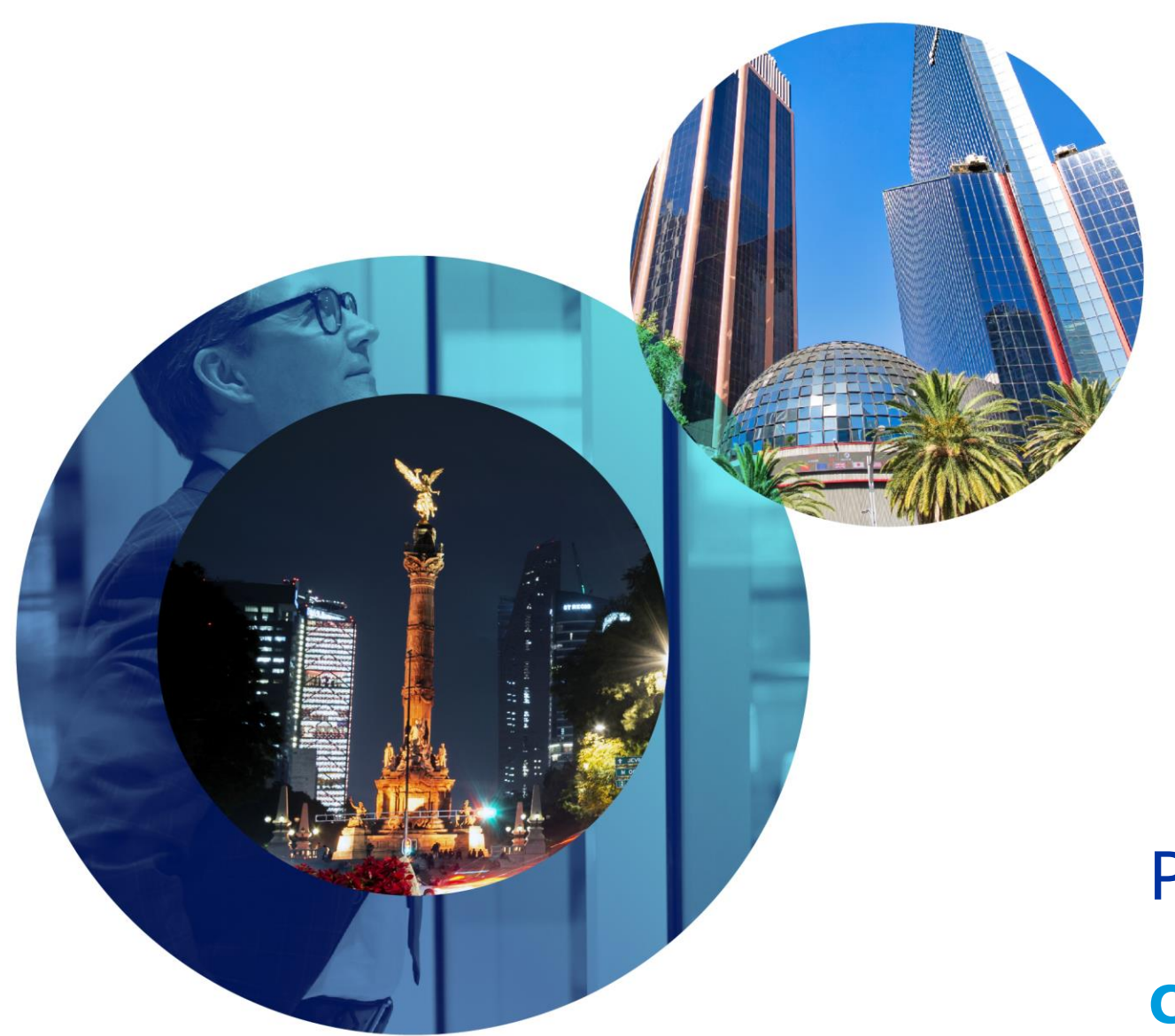

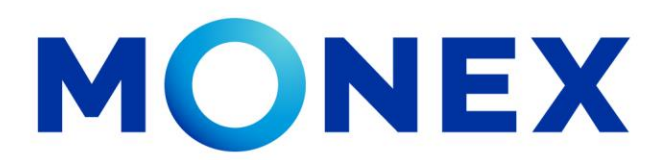

Mantente ágil

# Pagos Mancomunados.

#### **Cash Management**.

Pagos mancomunados a través de Banca Digital.

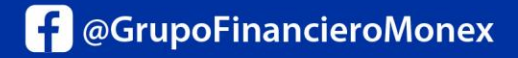

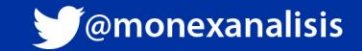